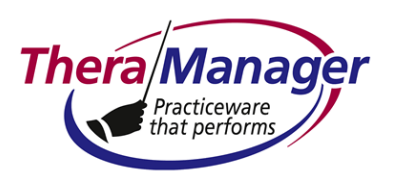

### **TheraManager Help Note**

#### Subject: Editing Symptom Group Items within a Treatment Plan Form

See **Completing a Treatment Plan Form.pdf** as needed for background. This Help Note describes how to edit the items within a symptom group, within the Treatment Plan form. The items become visible when completing a treatment plan form on the **EMR** screen, upon clicking

| Treatment Plan Symptom and Target |                                                                      |        |  |  |
|-----------------------------------|----------------------------------------------------------------------|--------|--|--|
| Severity                          | Symptom                                                              | Sava   |  |  |
| O None                            | •                                                                    | Suve   |  |  |
| C Mild                            | Decrease in Energy or Fatigue                                        | Cancel |  |  |
| C Moderate                        | Impulsivity/Recklessness<br>Incr. social, occupational, sex activity |        |  |  |
| C Severe                          | Psychomotor agitiation/retardation<br>Restlessness                   |        |  |  |
|                                   | Academic or work inhibition                                          |        |  |  |
|                                   | Aggression or Rage                                                   |        |  |  |
|                                   | Antisocial                                                           |        |  |  |
|                                   | Compuision                                                           |        |  |  |
|                                   | Decentiumess or theit                                                |        |  |  |
|                                   | Disargenized                                                         |        |  |  |
|                                   | Oppositional/defiont                                                 |        |  |  |
|                                   | Coppositionavuenant                                                  |        |  |  |
|                                   | Social withdrawal                                                    |        |  |  |
|                                   | Violates Rules                                                       |        |  |  |
|                                   | Physical Symptoms                                                    |        |  |  |
|                                   | Sleen Disturbance                                                    |        |  |  |
|                                   | Anger/hostility                                                      |        |  |  |

the <sup>5</sup> icon. For example:

To edit this list, the Advantage Database Architect must be installed. See **Installing the Advantage Database Architect.pdf**. No password is required for installing the Architect. And since the table to be opened is in the Master Data folder, no password is required either.

Instructions are as follows:

1. IF the Architect is installed  $\Rightarrow$  Go to step 2

IF the Architect is not installed  $\Rightarrow$  Install it

2. Open the Architect. The following box should appear:

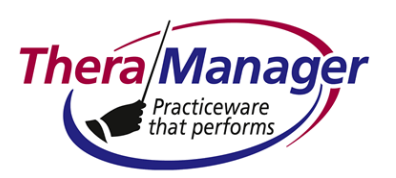

## TheraManager Help Note

|                      | Main_Data] 🛛 🛛 🛛 |
|----------------------|------------------|
| Databa<br>User Name: |                  |
| Password:            |                  |
|                      | OK Cancel        |

- 3. Click Cancel.
- 4. Towards the upper left of your screen, click where indicated next to Master Data:

#### Connection Repository

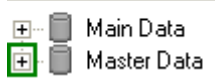

5. Click where indicated next to Tables:

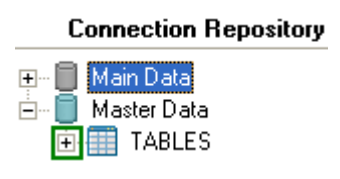

6. Double-click MasterTRF.ADT

OR

Select MasterTRF.ADT, then right-click **Open**.

Either way, the MasterTRF.ADT table should open.

7. Edit this list as desired. Refer to the tooltips at the lower-left icon set as needed:

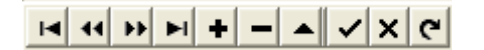

- 8. When finished editing AND if you have no other tables to edit within Master Data, either:
  - At the far upper left of this screen, select File ... Exit.

OR

Last updated: September 12, 2012 © TheraManager LLC 2000-2012

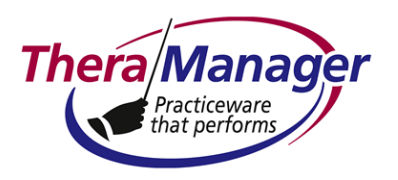

# **TheraManager Help Note**

• At the far upper right of this screen, click .

Either way, the Architect should close.

9. Open TheraManager.

|         | Screen | Subscreen |
|---------|--------|-----------|
| Go to 🕨 | EMR    | Forms     |

10. Click the  $\stackrel{\text{(a)}}{=}$  icon. The edited list of symptom group items should appear.